# Web-EDI 操作手順書(受領確認 編)

Ver.4.0

2025年4月

三菱電機デジタルイノベーション株式会社

# 目次

| はじ | じめに ・・・・・・・・・・・・・・・・・・・・・・・・・・・・・・・・・・・・    |
|----|---------------------------------------------|
| 1. | 前準備 ・・・・・・・・・・・・・・・・・・・・・・・・・・・・・・・ 3       |
|    | (1)新規パートナー登録通知                              |
|    | (2) 受領確認の設定                                 |
| 2. | 受領確認手順 ・・・・・・・・・・・・・・・・・・・・・・・・・・・・・・・・・ 5  |
|    | 2-1.受領確認の流れ(受信データ明細閲覧)                      |
|    | 2-2. 受領確認の流れ(ダウンロード)                        |
| З. | 送信情報検索 ・・・・・・・・・・・・・・・・・・・・・・・・・・・・・・・・・・・・ |
|    | 3 — 1. 送信情報検索(自社送信状況確認)                     |

#### はじめに

2001年7月2日より、WEB-EDIでは「受領確認」を意識的に行えるよう、画面を一部変更いたしました。 「受領確認」を行うことによって相手取引先に受信確認情報(受信確認情報とは、相手取引先から伝送されたメッセージを 確かに受け取ったという確認のメッセージです。)を送信することができます。

※受信確認情報の要、不要(する、しない)については相手取引先と協議の上、決定して下さい。

#### 〇前準備

「受領確認」を行うためには、前準備として【受領確認の設定】を行います。 この作業は、発注お取引先と新規にパートナー登録する度ごとに1回のみ行います。※初期設定は、受領確認"する"に設定されています。

#### 〇受領確認手順について

受領確認を行うには、次の2通りの方法があります。

(1)受信データ明細画面でメッセージ内容を確認した後【閲覧確認】ボタンを押下

(2)受信したメッセージの CSV ファイルをダウンロードし、【ダウンロード完了】ボタンを押下

受領確認を行う場合は、上記2つの内どちらかを行ってください。 次ページより、それぞれの詳しい説明を致します。

#### 〇送信情報検索

受信確認情報の送信状況が確認できます。

1. 前準備

1-1.パートナー毎の受領確認の設定

(1)新規パートナー登録通知

| 新規パートナー登録通知(受領確認設定の依頼)                                                                          | 規パートナー登録をする度毎に、【受<br>領確認設定の依頼】として表示されま<br>す。<br>この画面が表示されたら「受領確認<br>の設定」を行って下さい。<br>※新規パートナー登録時に1回のみ<br>行います。 |
|-------------------------------------------------------------------------------------------------|----------------------------------------------------------------------------------------------------|
| 新規お取引先様とのパートナー登録が完了しておりますので、<br>Web-EDIメニューの受領確認の設定画面にて、内容確認と設定作業を行ってください。<br>初期値は"する"になっております。 | <u>「受領確認の設定」が行われるまで<br/>この画面は、ログイン後に毎回表示されます</u> 。<br>①「確認」ボタンを押下し、次画面へ<br>移動します。                             |
| Copyright(c) 2009 MITSUBISHI ELECTRIC INFORMATION NETWORK All Rights Reserved                   |                                                                                                    |

【新規パートナー登録通知】は、新

# (2) 受領確認の設定

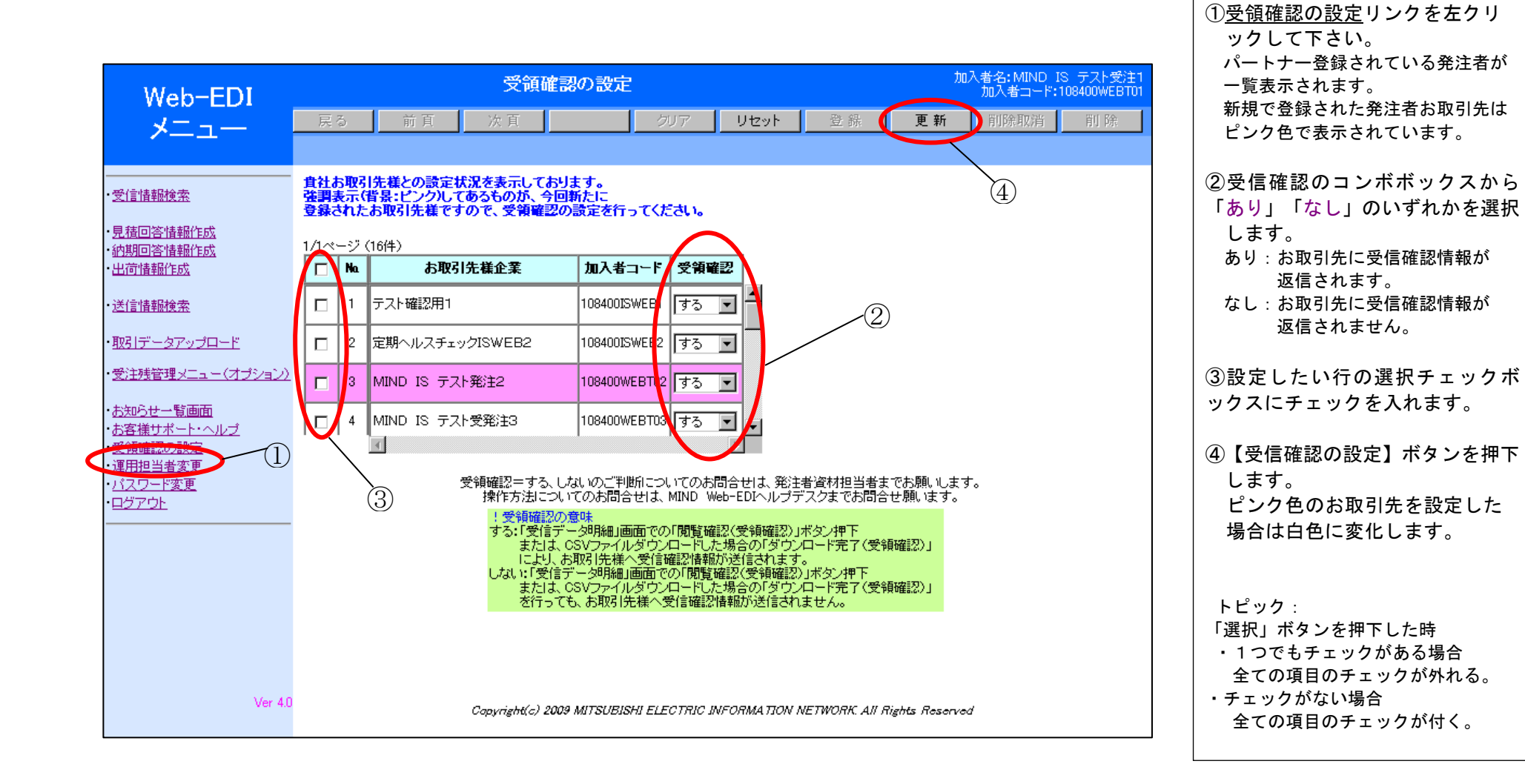

# 2. 受領確認手順

2-1. 受領確認の流れ(受信データ明細閲覧)

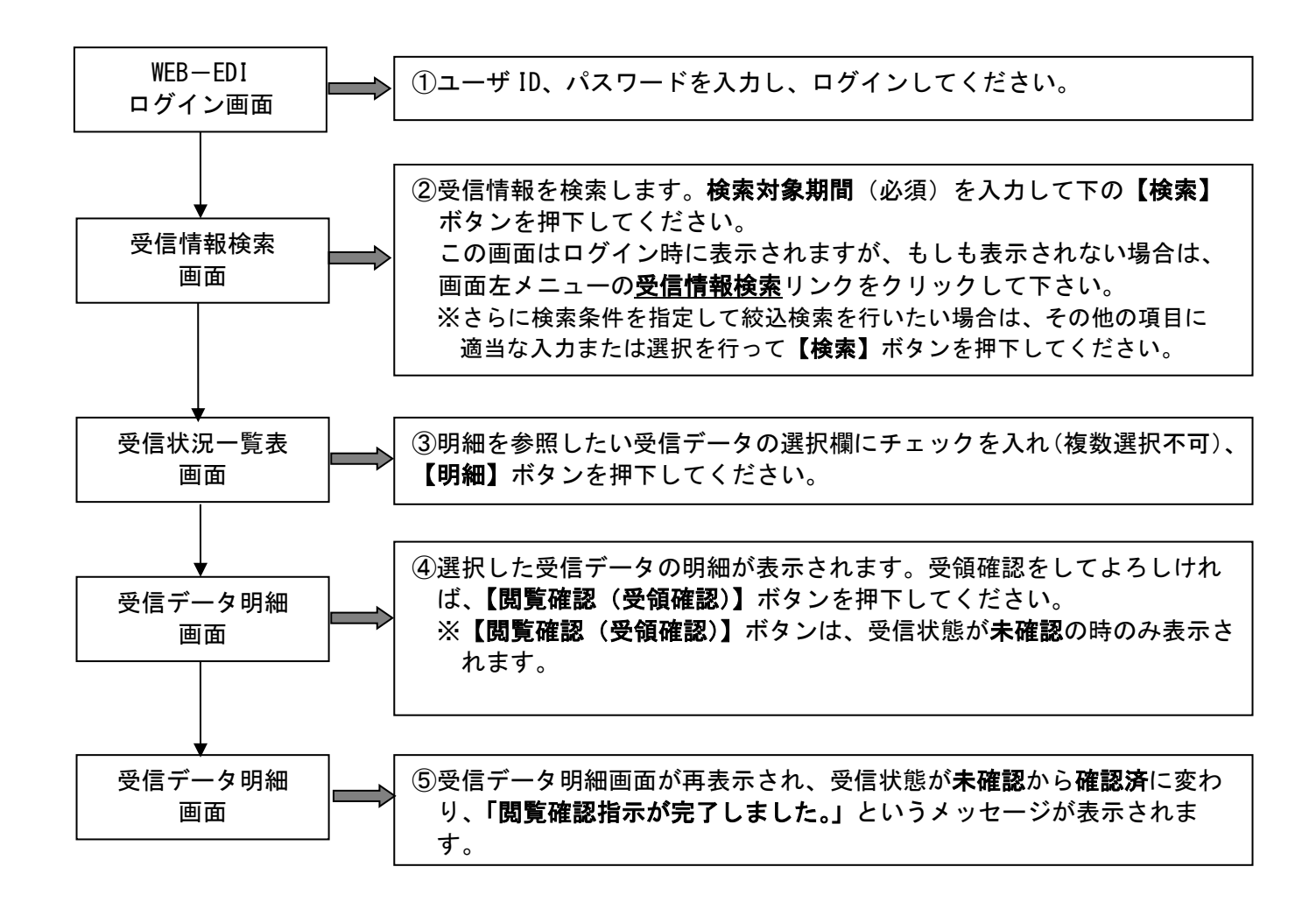

# (1)ログイン

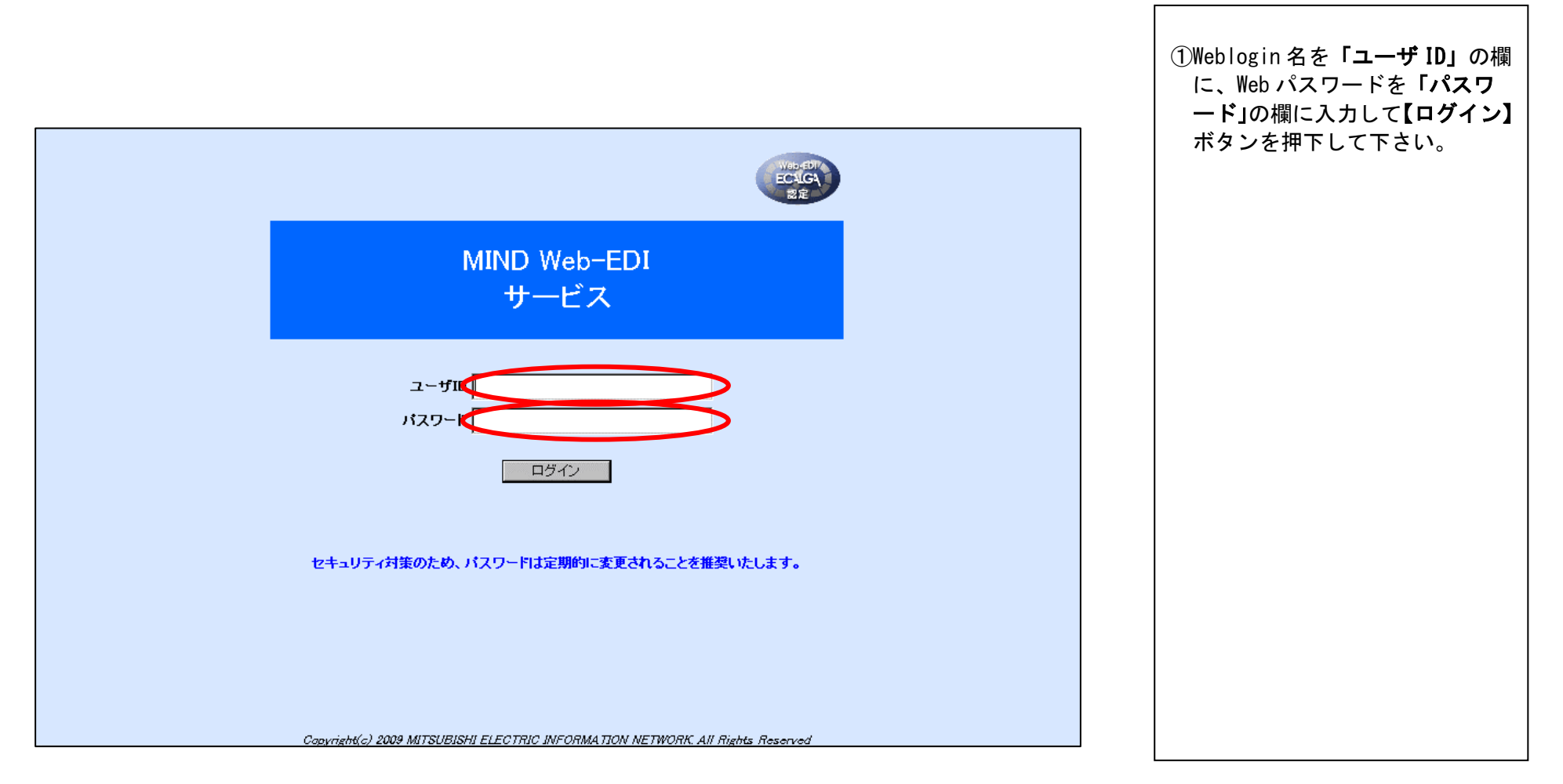

# (2)受信情報検索

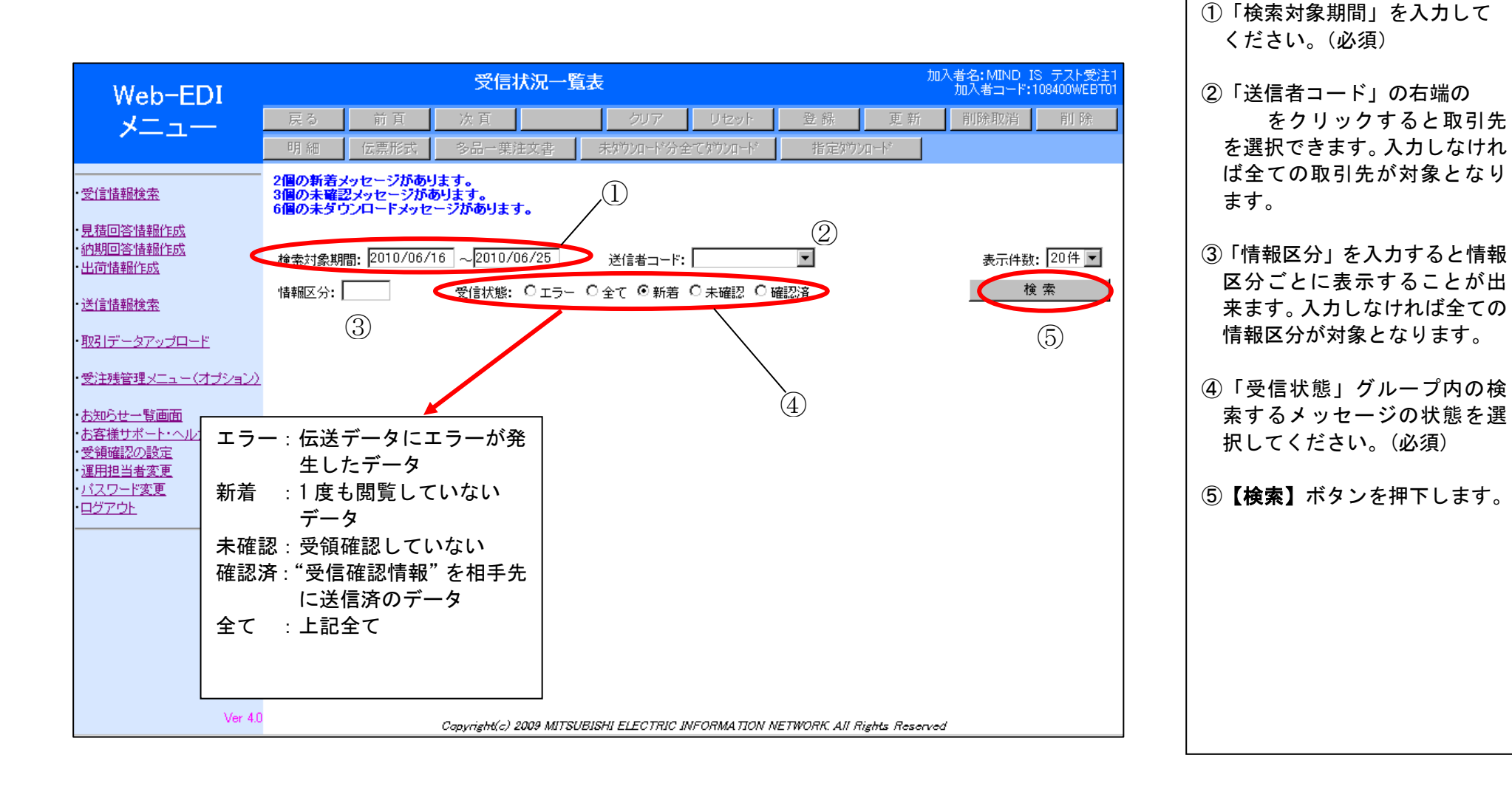

### (3)受信状況一覧表

| Web-EDI                                                 |            |             |                      | 受信状况一                                 | ·覧表             |         |                |        |           |          | 加入者名<br>加入          | :MIND IS<br>者コード:10 | テスト<br>8400W     | 受注1<br>EBT01 |
|---------------------------------------------------------|------------|-------------|----------------------|---------------------------------------|-----------------|---------|----------------|--------|-----------|----------|---------------------|---------------------|------------------|--------------|
|                                                         | 戻          | 3           | 前頁)                  | 欠百                                    | クリ              | 7       | Utz:           | ٧ŀ     | 1.961     | 主禄       | 更新 削                | 除取消                 | 削                | 除            |
|                                                         | 明          | 細           | 伝票形式 冬               | →品→葉注文書                               | 未がウンロー          | ド分      | 全てダウンロ         | h°     |           | 指定が      | 20-13               |                     |                  |              |
| 受信 <u>情報検索</u><br>見 <u>諸回答情報作成</u> ②<br><u>内期回答情報作成</u> | 検索:<br>情報[ | 対象期<br>区分:  | 間: 2010/06/16 ~<br>受 | ↓ <mark>2010/06/25</mark><br>给状態: ○エラ | 送信者:<br>ー ©全て O | 그<br>新芜 | *: [<br>F 〇未確認 | 2 01   | ▲認済       |          | I                   | 表示件数:<br>検 \$       | 20件<br>索         | •            |
| <u>出何情報作成</u><br>送信情報検索                                 | 1/1ベ       | ージ ()<br>Na | 3件)<br><b>受信日時</b>   | 送信者コート*                               | 情報区分名称          | 眅       | エラー情報          | 件螤     | エラー<br>件数 | 受信<br>状態 | 受信確認日時              | ダウンロード<br>回数        | <b>剤除</b><br>フラゲ |              |
| 取けデータアップロード                                             |            | 1           | 2010/06/23 13:22:46  | 108400WEBT02                          | 確定注文情報          | 2G      |                | 1      | 0         | 未閲覧      |                     | 0                   | 0                | <u> </u>     |
| 受注残管理メニュー(オブション)                                        |            | 2           | 2010/06/23 13:19:58  | 108400WEBT02                          | 見積依頼情報          | 2G      |                | 1      | (         | 未閲覧      |                     | 0                   | 0                |              |
| <u>6知らせ一覧画面</u><br>5客様サポート・ヘルプ                          |            | 3           | 2010/06/18 12:57:53  | 108400WEBT02                          | 見積依頼情報          | 2G      |                | 1      | 0         | 確認済      | 2010/06/24 17:56:30 | 0                   | 0                | 1            |
| <u> 発領確認の設定</u><br>第月担当者変更 (1)                          |            | 4           | 2010/06/18 10:55:35  | 108400WEBT02                          | 確定注文情報          | 2G      |                | 1      | 0         | 確認済      | 2010/06/21 16:15:31 | 1                   | 0                |              |
| <u>はスワード変更</u><br>1 <u>ダアウト</u>                         |            | 5           | 2010/06/18 10:21:43  | 108400WEBT02                          | 確定注文情報          | 2G      |                | 1      | 0         | 未確認      |                     | 0                   | 0                | 1            |
|                                                         |            | 6           | 2010/06/16 13:11:44  | 108400WEBT02                          | 納入指示情報          | 2E      |                | 5      | 0         | 確認済      | 2010/06/18 15:15:01 | 1                   | 0                | 1            |
|                                                         |            | 7           | 2010/06/16 13:11:44  | 108400WEBT02                          | 確定注文情報          | 2G      |                | 5      | 0         | 未確認      |                     | 0                   | 0                |              |
|                                                         |            | 8           | 2010/06/16 13:11:44  | 108400WEBT02                          | 見積依頼情報          | 2G      |                | 5      | 0         | 未閲覧      |                     | 0                   | 0                |              |
|                                                         |            |             |                      | -                                     |                 |         |                |        |           | -        | -                   |                     |                  |              |
| Ver 4.0                                                 |            |             | Cop                  | vright(c) 2009 MI                     | TSUBISHI ELECT  | סנאר    | INFORMA        | א אסנו | VETWO     | RK All I | lights Reserved     |                     |                  |              |

①表示させたいデータの選択 欄にチェックを入れます。 (複数選択不可) ②【明細】ボタンを押下します。 トピック: ・未閲覧のデータの明細を表示すると 受信状態が<mark>未確認</mark>に変わります。 ・【明細】ボタンを押下せずに、【指定 ダウンロード】ボタンを押下すると 選択したメッセージをダウンロード することが出来ます。 ・【明細】ボタンを押下せずに、【未ダ ウンロード分全てダウンロード】ボ タンを押下すると全ての未ダウンロ ード分をダウンロードすることが出 来ます。このとき「選択」欄のチェ ックは無視されます。

# (4)受信データ明細

| Web-EDI<br>メニュー                                                                                                    | 戻<br>閲覧<br>/% | そろ<br>1確認(5<br>第11771 | 」<br>前<br>で<br>明<br>細 | 受<br>百 次百<br>伝票形式詳      | <b>言データリ</b><br> <br>細   注 | <b>)細</b><br>文書 | クリア<br>【【標 <sup>2</sup> | リセット<br>単納品書 標 | 準納品       | 登 錄<br>書+D5^*  | 」<br>更新<br>ル(1枚) <b>9</b> | 加入者:<br>加<br>加<br>う<br>り<br>い<br>ー<br>「<br>り | 名: MIND<br>入者コー<br>川除取消 | ) IS <del>7</del><br>F:10840 | スト受注1<br>DOWEBTO1<br>削除 |
|----------------------------------------------------------------------------------------------------|---------------|-----------------------|-----------------------|-------------------------|----------------------------|-----------------|-------------------------|----------------|-----------|----------------|---------------------------|----------------------------------------------|-------------------------|------------------------------|-------------------------|
| ·受信 <u>情報検索</u><br>·見 <u>積回答情報作成</u><br>①                                                                                 | /             | <b>受信</b><br>2010/06  | 日時<br>3/23            | 送信者コート*<br>108400WEBT02 | 情報区分割                      | <b>3</b> 称<br>弱 | <b>15</b>               | Iラー情報          | <b>件款</b> | 1ラー<br>件数<br>0 | 受信状態                      | 受信                                           | <b>確</b> 認<br> 時        | がうン(<br>回                    | <b>I−−ト*<br/>By</b>     |
| ・ <u>沿熱回合情報(1503</u><br>・出荷情報作成<br>・送信情報検索                                                                                | 1/1/          | マージ (                 | 1件)                   |                         | 1                          |                 |                         |                |           |                | 表示件書                      | )<br>波: 201                                  | 件▼_                     | <br>変更                       |                         |
| ・ <u>取引データアップロード</u>                                                                                                    |               | Na                    | エラー<br>コード            | 見積依兼                    | 便番号                        | 見積存             | 城镇年月                    | 日回答提出期         | 限         | 発注者            | 品名コード                     | 5                                            | 見積依頼                    | <b>澍</b> 量1                  | 希望                      |
| ・受注残管理メニュー(オブション)                                                                                                    |               | 1                     |                       | MITUMORI-000            | 01485012200                | 1998/1          | 12/15                   | 1999/01/01     | НАТ       | YUSYA-I        | HINMEI-CODE               | E-001 1                                      | 500                     |                              | 78900                   |
| <ul> <li>・お知らせ一覧画面</li> <li>・お客様サポート・ヘルブ</li> <li>・受領確認の設定</li> <li>・運用担当者変更</li> <li>・パスワード変更</li> <li>・ログアウト</li> </ul> |               |                       |                       |                         |                            |                 |                         |                |           |                | 1                         |                                              |                         |                              |                         |
|                                                                                                    |               |                       |                       |                         |                            |                 |                         |                |           |                |                           |                                              |                         |                              |                         |
| Ver 4.0                                                                                                    |               |                       |                       | Copyright(              | c) 2009 MITS               | UBISHI          | ELECTR                  | IC INFORMA TIO | V NETW    | ORK All        | Rights Reser              | ved                                          |                         |                              |                         |

選択した受信データの明細が表 示されます。

①【閲覧確認(受領確認)】ボタン受信状態が未確認の場合のみに表示されます。選択した受信データに対して受領確認を送信してよろしければ、【閲覧確認(受領確認)】ボタンを押下して下さい。

### (5)受信データ明細(受領確認後)

| Web-EDL                       |                    |            | 受            | 言データ明       | 細          |     |            |      |           |            | 加入者名:<br>加入:        | MIND IS 5<br>者コード:1084 | Fスト受注1<br>OOWEBTO1    |
|-------------------------------|--------------------|------------|--------------|-------------|------------|-----|------------|------|-----------|------------|---------------------|------------------------|-----------------------|
|                               | 戻る                 | 前耳         | 頁 次頁         |             | ク          | リア  | リセット       |      | 登録        | 更新         | 削阝                  | 余取消                    | 削 除                   |
| メーユー                          | 閲覧確認()             | 受領確認)      | 伝票形式詳        | 細 注:        | 文書         | 標準網 | h品書 標      | 標準納品 | 書+D5ベ)    | ル(1枚) ち    | *יליםעלי            |                        |                       |
|                               | 添付つい               | (九,日目糸田    |              |             |            |     |            |      |           |            |                     |                        |                       |
| 受信情報検索                        | 同覧確認措              | 旨示が完了      | しました。        |             |            |     |            |      |           |            |                     |                        |                       |
| 見積回答情報作成                      | 受信                 | 日時         | 送信者コート・      | 情報区分名       | 3称 版       | I   | ラー情報       | 件数   | 1ラー<br>件数 | 受信状態       | 受信間日期               | 観辺 ダウン<br>芽 回          | ロート <sup>*</sup><br>教 |
| 出荷情報作成                        | 2010/0<br>13:19:58 | 6/23<br>3  | 08400WEBT02  | 見積依頼情報      | 🕅 2G       |     |            | 1    | 0         | 確認済        | 2010/06/<br>0:05:34 | 25                     | 0                     |
| 送信情報検索                        |                    |            |              |             |            |     |            |      |           | 表示件        | 數: 20件              | ▼ 変更                   | <u>-</u>              |
| <u>取引データアップロード</u>            | 1/1ページ(            | (1件)       |              |             |            |     | 1          |      |           |            |                     |                        |                       |
| 受注残管理メニュー(オブション)              | □ Na               | エラー<br>コード | 見積依非         | 師子          | 見積依頼年      | ₹月日 | 回答提出期      | 限    | 発注者       | 品名コード      | 見                   | 債依頼麩量1                 | 希望                    |
| お知らせ一覧画面                      |                    |            | MITUMORI-000 | 01485012200 | 1998/12/15 | ;   | 1999/01/01 | НАТ  | YUSYA-H   | HINMEI-COD | E-001 150           | 0                      | 78900                 |
| <u>お客様サポート・ヘルプ</u><br>受領確認の設定 |                    |            |              |             |            |     |            |      |           |            |                     |                        | F                     |
| <u> </u>                      |                    |            |              |             |            |     |            |      |           |            |                     |                        |                       |
| <u>バスワード変更</u>                |                    |            |              |             |            |     |            |      |           |            |                     |                        |                       |
|                               |                    |            |              |             |            |     |            |      |           |            |                     |                        |                       |
|                               |                    |            |              |             |            |     |            |      |           |            |                     |                        |                       |
|                               |                    |            |              |             |            |     |            |      |           |            |                     |                        |                       |
|                               |                    |            |              |             |            |     |            |      |           |            |                     |                        |                       |
|                               |                    |            |              |             |            |     |            |      |           |            |                     |                        |                       |
|                               |                    |            |              |             |            |     |            |      |           |            |                     |                        |                       |
|                               |                    |            |              |             |            |     |            |      |           |            |                     |                        |                       |
|                               |                    |            |              |             |            |     |            |      |           |            |                     |                        |                       |

 ①「受信状態」の欄が未確認から 確認済に変わり、受信確認情報 が相手先に返信されます。
 ②また、"受信確認指示をが完了 しました。"というメッセージ が表示されます。

再び受信データ明細画面が表示

されます。

2-2. 受領確認の流れ(ダウンロード)

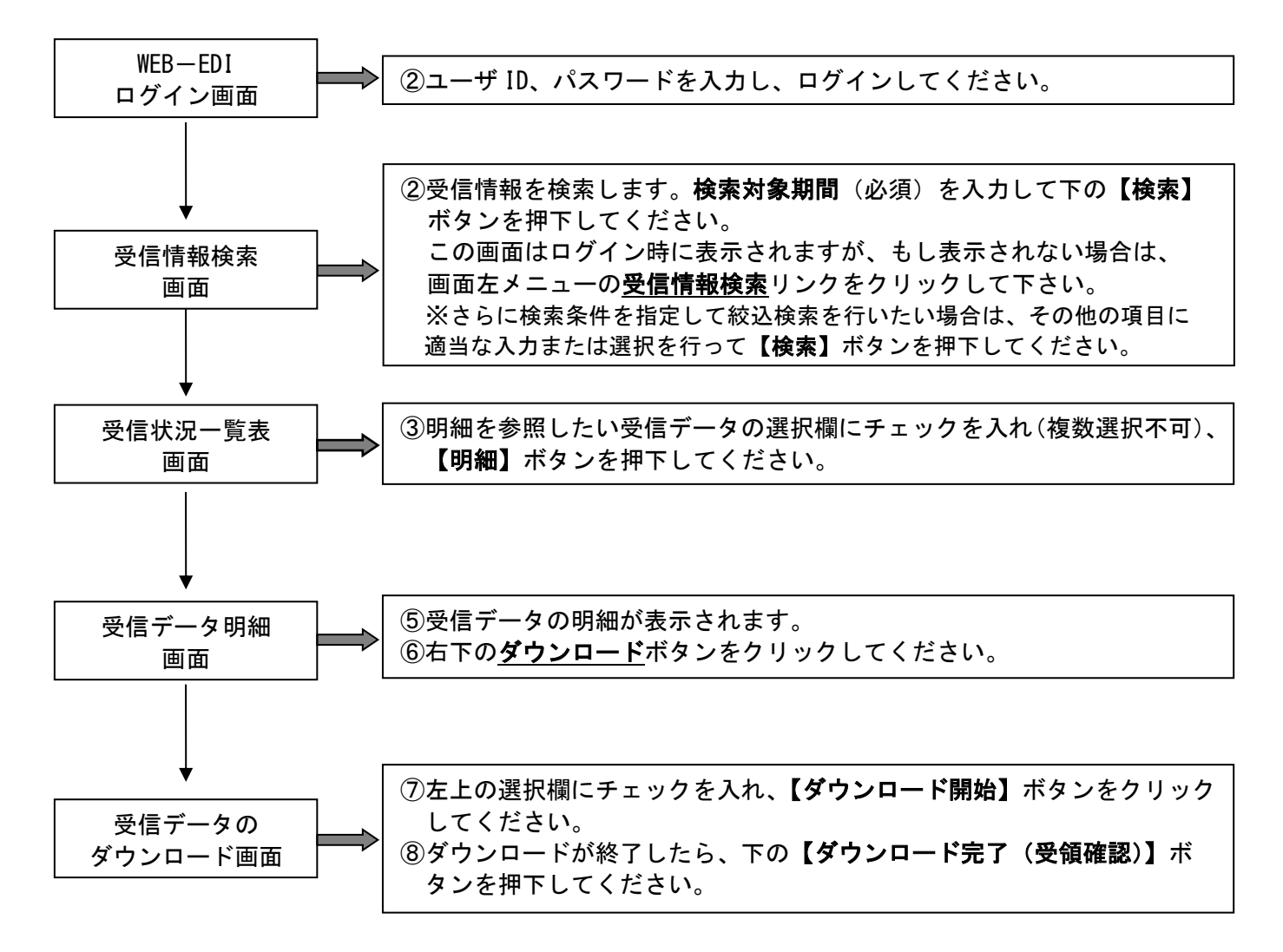

# (1)ログイン

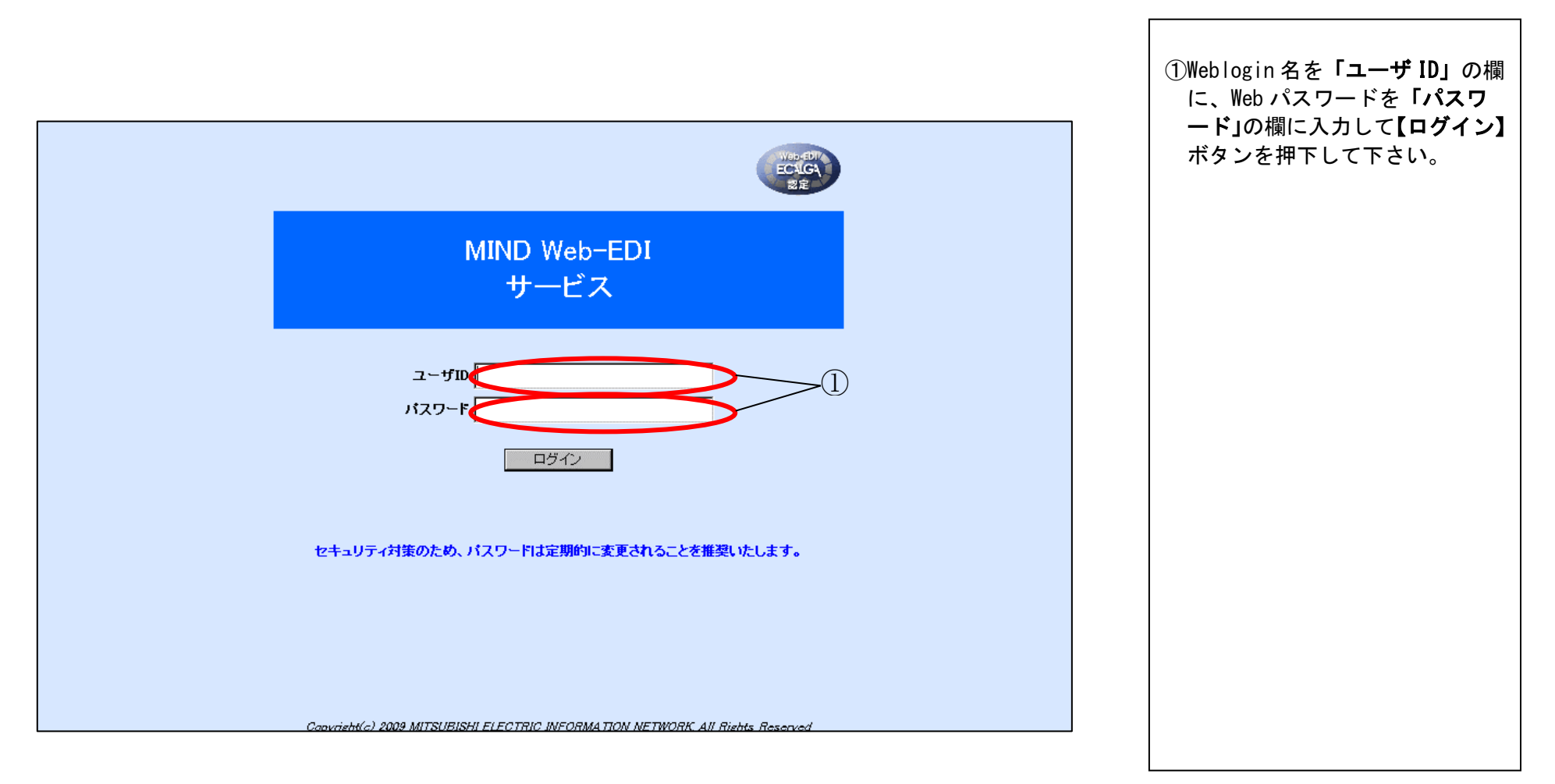

## (2)受信情報検索

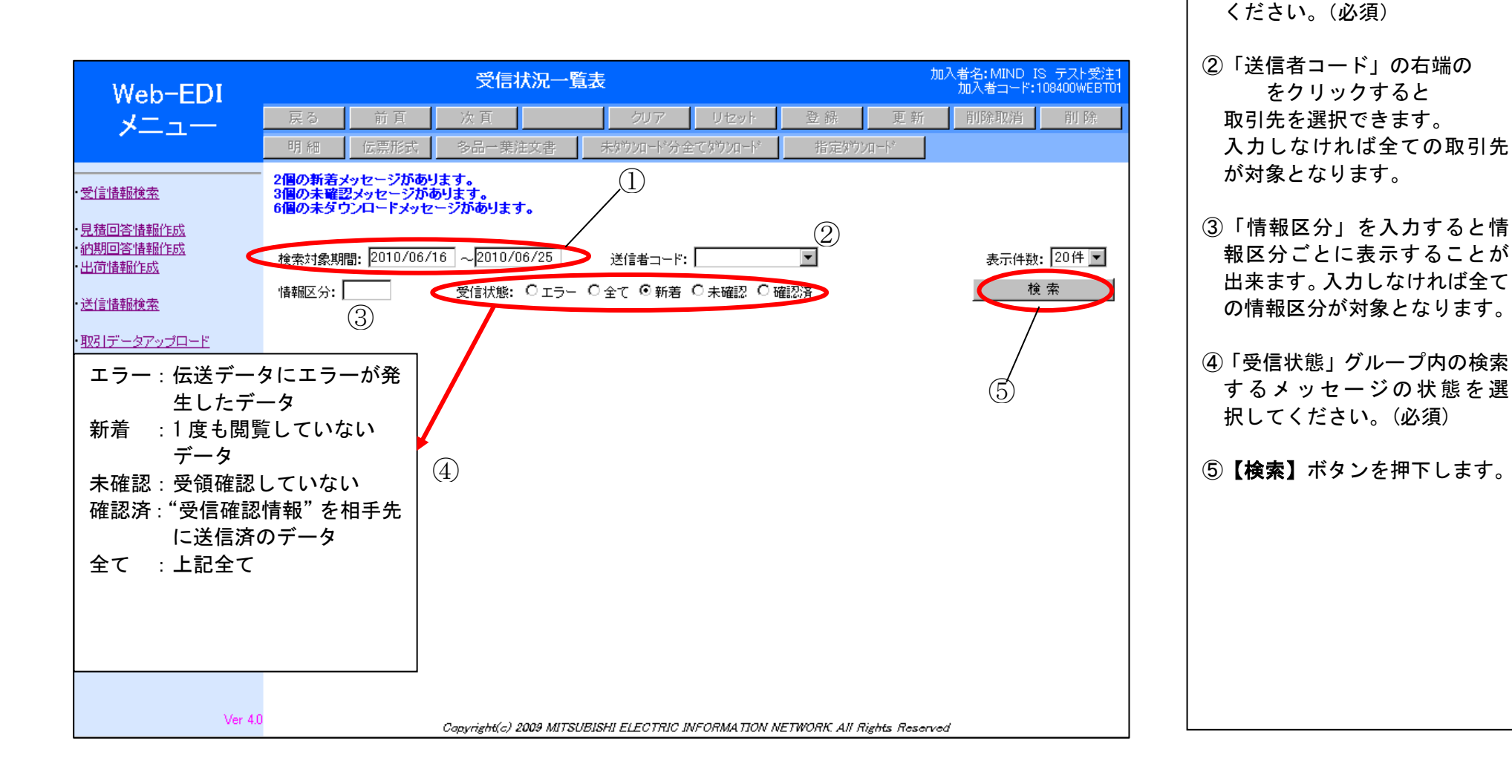

①「検索対象期間」を入力して

## (3)受信状況一覧表

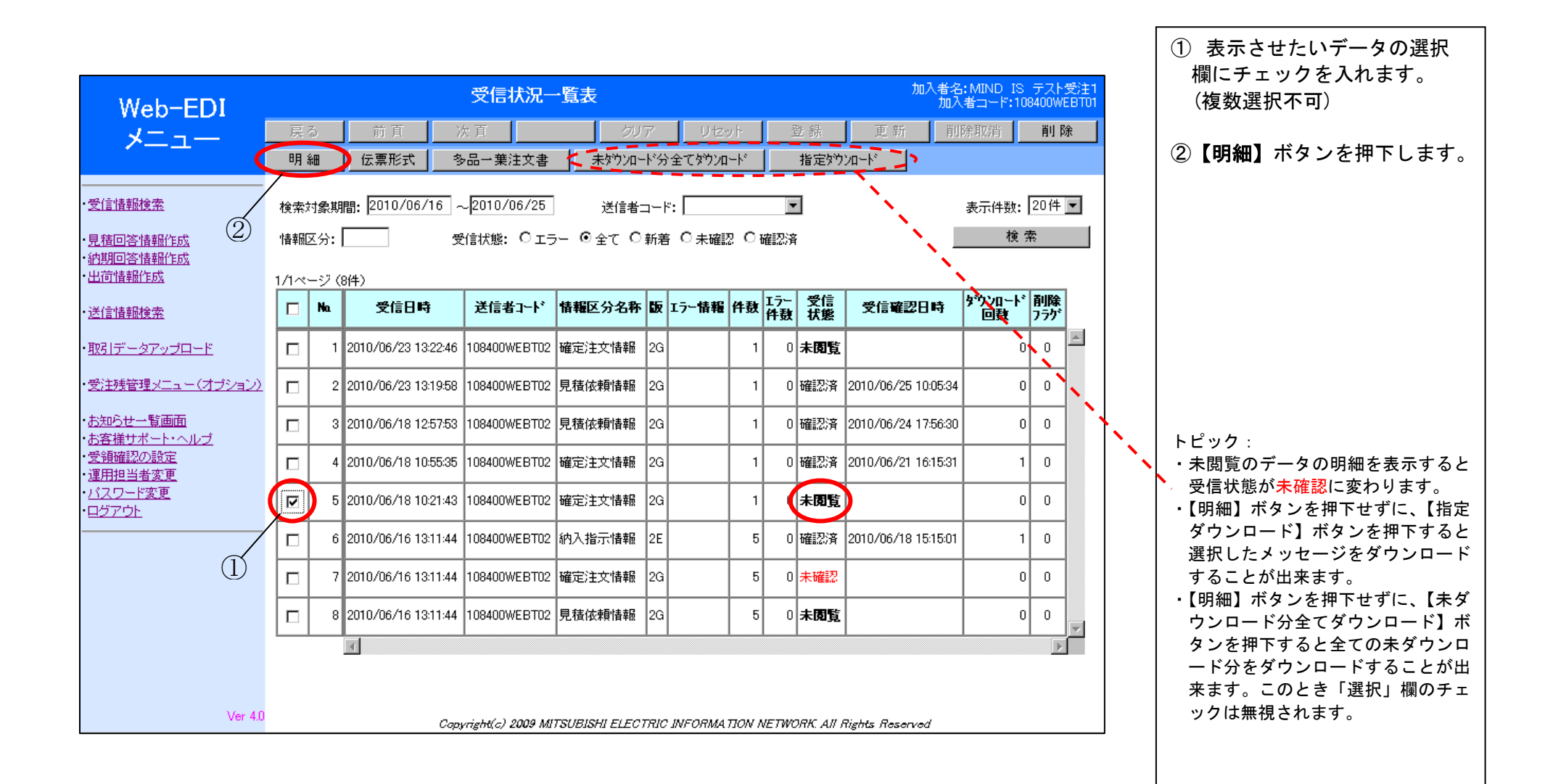

# (4)受信データ明細

|                                                                                                    |                                             |                                |                                 |                    |                     |                          |                      |                          |                                     |                                 | ①【ダ<br>クリ | <b>ウンロート</b><br>ックしてく | <<br>、ボタン<br>、ださい。 | を |
|----------------------------------------------------------------------------------------------------|---------------------------------------------|--------------------------------|---------------------------------|--------------------|---------------------|--------------------------|----------------------|--------------------------|-------------------------------------|---------------------------------|-----------|-----------------------|--------------------|---|
| Web−EDI<br>メニュー                                                                                           | <b>戻る</b> 前<br><b>開覧確認(受領確認</b><br>添付ファイル明細 | 受信<br>直 次 直<br>② 伝票形式詳細        | データ明細<br>  <br>=  注文書           | クリア<br>【 標準A       | <u> リセット 内品書 </u> 橋 |                          | 登 録<br>書+Dラベル        | 加<br>更新<br>(1秋) 99       | i入者名: MIND<br>加入者コード<br>町除取消<br>加ード | IS テスト受注<br>:108400WEBT         |           |                       |                    |   |
|                                                                                                    | <b>受信日時</b><br>2010/06/18                   | 送信者コート*<br>108400WEBT02 8      | <b>情報区分名称</b><br>確定注文情報         | <b>10</b> 7        | ロラー情報               | <b>件数</b><br>1           | <u>エラ</u> ー<br>件数    | 受信状態                     | 受信確認<br>日時                          | <mark>ダウンロート゛</mark><br>回数<br>0 |           |                       |                    |   |
| ・祝期回答情報作成<br>・出荷情報作成<br>・送信情報検索                                                                           | 10:21:43                                    |                                |                                 |                    |                     |                          |                      | 表示件数                     | 20件 💌 🔄                             | 変更                              |           |                       |                    |   |
| ・取引データアップロード<br>・受注残管理メニュー(オプション)                                                                         |                                             | 注文番号           00-11-2222-0000 | <b>注文年月日</b><br>001A 2001/02/05 | <b>注文鼓量</b><br>300 | 発注者<br>HATYUSYA-H   | <b>f品名□`</b><br>HINMEI-( | <b>F</b><br>CODE-001 | <b>納期1</b><br>2001/02/09 | <b>約入指示数量</b><br>300                | 1 納入No1<br>00000010             |           |                       |                    |   |
| <ul> <li>・お知らせ一覧画面</li> <li>・お客様サポート・ヘルブ</li> <li>・受領確認の設定</li> <li>・運用担当者変更</li> <li>・バスワード変更</li> </ul> |                                             | <u> </u>                       |                                 |                    |                     |                          |                      |                          | ]                                   |                                 |           |                       |                    |   |
| ・ログアウト                                                                                                    |                                             |                                |                                 |                    |                     |                          |                      |                          |                                     |                                 |           |                       |                    |   |
|                                                                                                    |                                             |                                |                                 |                    |                     |                          |                      |                          |                                     |                                 |           |                       |                    |   |
| Ver 4.0                                                                                                   |                                             | Copyright(c)                   | 2009 MITSUBISHI                 | I ELECTRIC         | INFORMA TIO         | N NETWO                  | ORK. All R           | lights Reserve           | d                                   |                                 |           |                       |                    |   |

(5)受信データのダウンロード(ダウンロード開始)

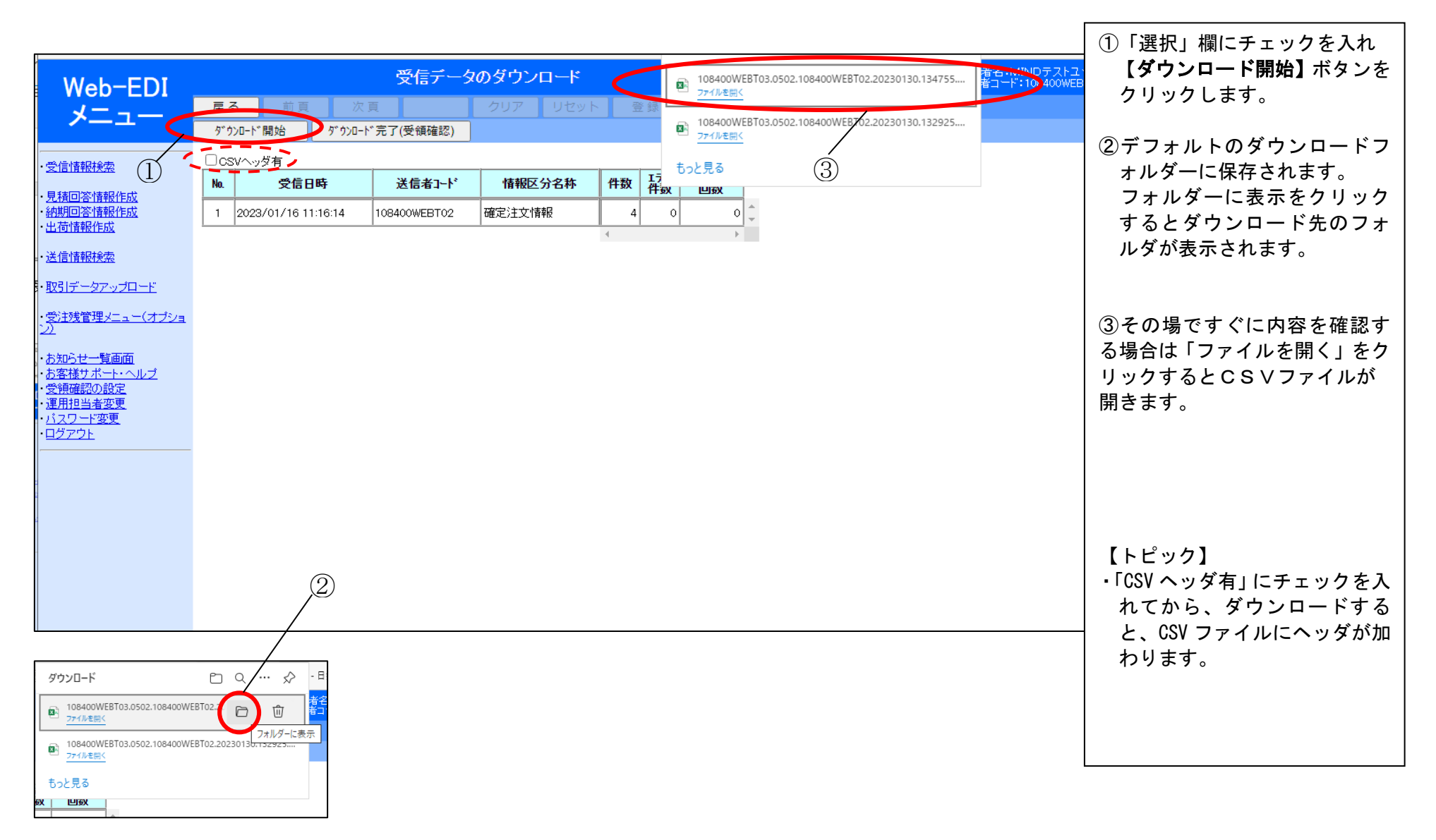

(6)受信データのダウンロード(ダウンロード完了)

|                                                |                   |                     |                        |                        |                |              |                     |                               | 【ダウンロード完了(受領確認)】                |
|------------------------------------------------|-------------------|---------------------|------------------------|------------------------|----------------|--------------|---------------------|-------------------------------|---------------------------------|
| Wab-EDI                                        |                   | 受信                  | <b>言データのダウン</b> ロ      | 1-F                    |                |              | 加入者名: MIND<br>加入者コー | ) IS テスト受注1<br>ド:108400WEBT01 | ホタンを押下してくたさい。<br>受信状態が確認済になり、受信 |
|                                                | 戻る                | 前百二次                | 2 百                    | クリア リセット               | 登 龍            | 更新           | 削除取消                | 前 除                           | 確認情報が相手先に返信され                   |
| *_1-                                           | <u>ም</u> ታ:       | ルード開始 タウンロ          | -ド完了(受領確認)             | >                      |                | <u> </u>     |                     |                               | ます。                             |
|                                                | ⊡ cs <sup>.</sup> | √ヘッダ有               |                        | 1                      |                |              |                     |                               |                                 |
| <ul> <li>見積回答情報作成</li> </ul>                   | Na                | 受信日時                | 送信者コード                 | 情報区分名称                 | 件数             | エラー<br>件数    | ダウンロード<br>回数        |                               |                                 |
|                                                | 1                 | 2010/06/18 10:21:43 | 108400WEBT02           | 確定注文情報                 | 1              | 0            | 0                   | *                             |                                 |
| •送信情報検索                                        |                   |                     |                        |                        | ₹              |              | F                   |                               |                                 |
| ・ <u>取引データアップロード</u>                           |                   |                     |                        |                        |                |              |                     |                               |                                 |
| ・受注残管理メニュー(オブション)                              |                   |                     |                        |                        |                |              |                     |                               |                                 |
| ・ <u>お知らせー覧画面</u><br>・お客様サポート・ヘルプ              |                   |                     |                        |                        |                |              |                     |                               |                                 |
| <ul> <li>●受領確認の設定</li> <li>・運用相当考察車</li> </ul> |                   |                     |                        |                        |                |              |                     |                               |                                 |
| ・ <u>バスワード変更</u><br>・ログアウト                     |                   |                     |                        |                        |                |              |                     |                               |                                 |
|                                                |                   |                     |                        |                        |                |              |                     |                               |                                 |
|                                                |                   |                     |                        |                        |                |              |                     |                               |                                 |
|                                                |                   |                     |                        |                        |                |              |                     |                               |                                 |
|                                                |                   |                     |                        |                        |                |              |                     |                               |                                 |
|                                                |                   |                     |                        |                        |                |              |                     |                               |                                 |
| Ver 4.0                                        |                   | Capy                | right(c) 2009 MITSUBIS | HI ELECTRIC INFORMATIC | NN NETWORK All | Rights Reser | ved                 |                               |                                 |

①ダウンロードが終了した後、

(7)受信データの完了(受領確認後)

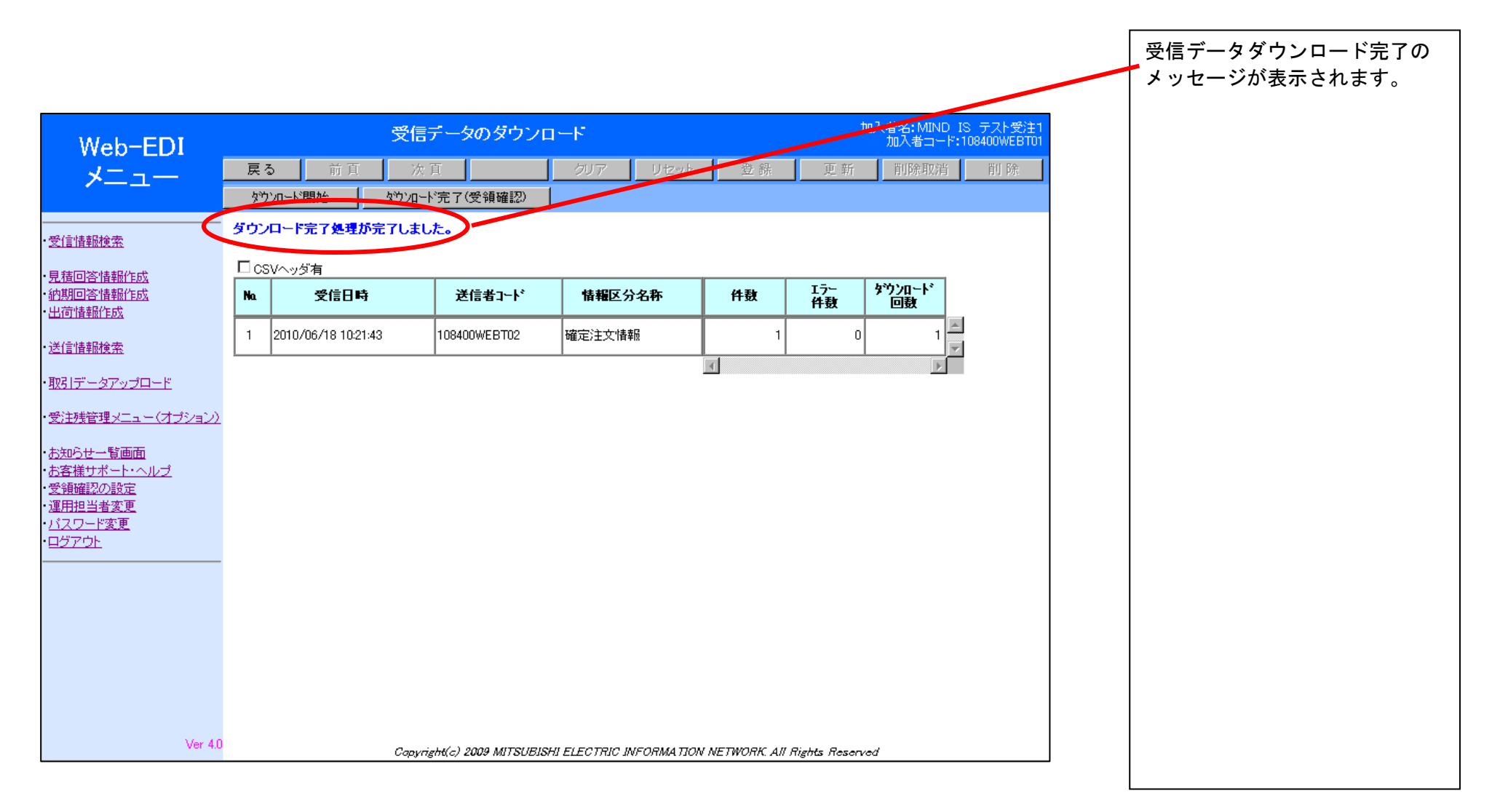

# 3. 送信情報検索

### 3-1.送信情報検索(自社送信状況確認)

受信確認情報等が相手先に送信されたかどうかを確認できます

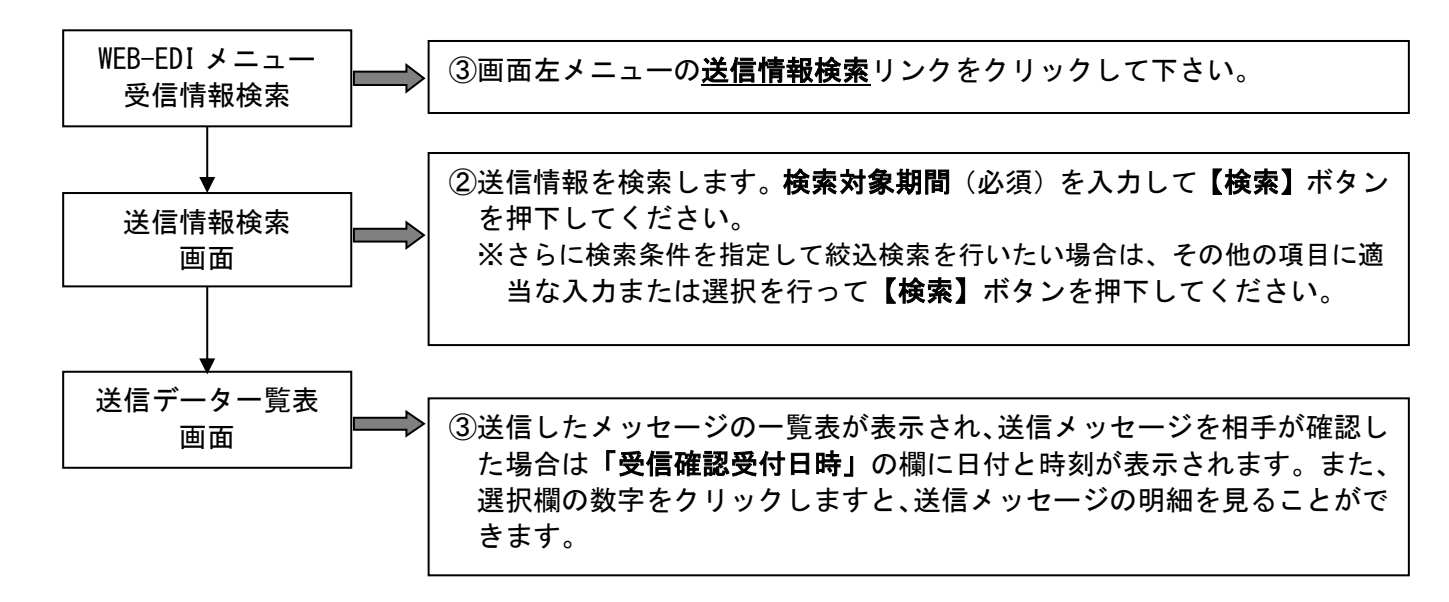

### (1)送信状況検索(自社送信状況確認)

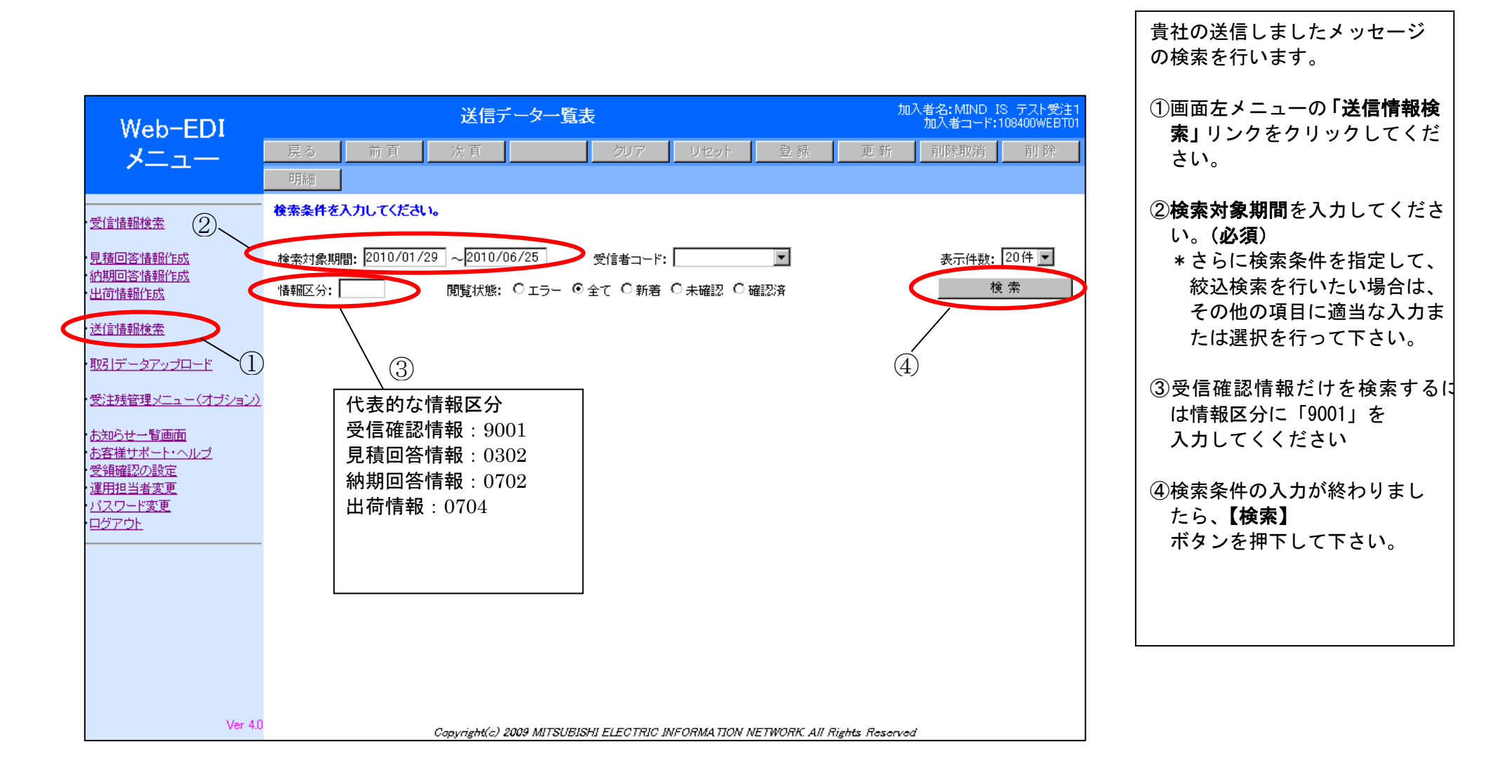

# (2)送信データー覧表

| Web-EDI                                        |                      |                  | ì                   | 送信データー                    | 一覧表              |               |      |          |             |                 | tat  | 入者名:MIND IS テスト受注1<br>加入者コード:108400WEBT01 |
|------------------------------------------------|----------------------|------------------|---------------------|---------------------------|------------------|---------------|------|----------|-------------|-----------------|------|-------------------------------------------|
| *==-                                           | 戻 <sup>;</sup><br>明新 | а<br>:#          | 前頁次                 | 頁                         | クリア              | 7             |      | リセット     | 登前          | 泉 更新            | İ    | 削除取消 削除                                   |
| <ul> <li>・受信情報検索</li> <li>・目誌同次法報作成</li> </ul> | 検索対                  | 対象期間             | ]: 2010/01/29 ~     | 2010/06/25<br>約状態・ 〇 T ラ、 | 受信者コ<br>- ①全て 〇年 | ード:<br>6番     | : [] | - 確認 (   | ▼           |                 |      | 表示件数: 20件 ▼<br>検 索                        |
| ·納期回答情報作成<br>·出荷情報作成                           | <u>1/11~</u>         | ≥∽: Ľ<br>:−:? (2 | 204件)               | Enter. • ± >              | - <u>-</u> +     | 1/1           | ~ 7  | UE0.0.   | 0E0.0// H   |                 | _    |                                           |
| ・ <u>送信情報検索</u>                                | A                    | Na               | 送信日時                | 受信者コード                    | 情報区分名称           | 眅             | 件數   | 送信<br>状態 | 変換<br>エラー件数 | 受信確認日時          |      |                                           |
| ・ <u>取引データアップロード</u>                           | 0                    | 1                | 2010/06/25 11:06:59 | 108400WEBT02              | 受信確認情報           |               | 1    | 未送信      | 0           |                 | -    |                                           |
| ・受注残管理メニュー(オプション)                              | 0                    | 2                | 2010/06/25 10:08:12 | 108400WEBT02              | 受信確認情報           |               | 1    | 未送信      | 0           |                 |      |                                           |
| ・ <u>お知らせ一覧画面</u><br>・お客様サポート・ヘルプ              | 0                    | 3                | 2010/06/24 20:23:33 | 108400WEBT02              | 出荷情報             | $\square$     | 1    | 未送信      | 0           |                 |      |                                           |
| <ul> <li>・受領確認の設定</li> <li>・運用担当者変更</li> </ul> | 0                    | 4                | 2010/06/24 20:21:37 | 108400WEBT02              | 出荷情報             | $\square$     | 1    | 未送信      | 0           |                 |      |                                           |
| ・ <u>バスワード変更</u><br>・ <u>ログアウト</u>             | 0                    | 5                | 2010/06/24 20:14:35 | 108400WEBT02              | 納期回答情報           |               | 1    | 未送信      | 0           |                 |      |                                           |
|                                                | 0                    | 6                | 2010/06/24 20:09:05 | 108400WEBT02              | 納期回答情報           | $\square$     | 1    | 未送信      | 0           |                 |      |                                           |
|                                                | 0                    | 7                | 2010/06/24 19:33:31 | 108400WEBT02              | 受信確認情報           | $\square$     | 1    | 未送信      | 0           |                 |      |                                           |
|                                                | c                    | 8                | 2010/06/22 10:03:04 | 108400WEBT02              | 受信確認情報           | $\square$     | 1    | 送信済      | 0           |                 |      |                                           |
|                                                | V                    | 9                | 2010/06/22 09:57:36 | 108400WEBT02              | 見積回答情報           | 2G            | 5    | 送信済      | 0           |                 | -    |                                           |
|                                                |                      |                  | 4                   |                           |                  |               |      |          |             | Þ               |      |                                           |
| Ver 4.0                                        |                      |                  | Capyn               | ight(c) 2009 MIT.         | SUBISHI ELECTI   | 7 <i>IC</i> 1 | WFOR | ΜΑ ΠΟΝ   | I NETWORK   | All Rights Rese | nvec | 1                                         |

検索条件に沿った、貴社の送信 したメッセージー覧表が表示さ れます。

 「選択」欄にチェックを入れ
 「明細」ボタンをクリックし ますと、その送信メッセージの明細を見ることができます。

#### 送信日時:

受信確認情報が作成された日 時。この日時より、2時間前後 には受信確認情報が発注先へ送 信されます。

#### 受信確認受付日時:

発注先から情報区分のメッセー ジを受信したという受信確認を 受付けた日時。

# (3)送信データ明細画面

| Web-EDI                        |              |                     | 送信デ              | 一夕明細                                   | ]           |           |             |              |              | 加入者名: MIN<br>加入者コー | D IS テスト<br>-ド:108400W | ►受注1<br>VEBT01 |
|--------------------------------|--------------|---------------------|------------------|----------------------------------------|-------------|-----------|-------------|--------------|--------------|--------------------|------------------------|----------------|
| x <sup>-</sup>                 | 戻る           | 前頁                  | 次頁               |                                        | クリア         | 7 U       | セット         | 登錄           | 更新           | 削除取消               | 当 削り                   | 除              |
| ~                              | 伝票形式         | 詳細                  |                  |                                        |             |           |             |              |              |                    |                        |                |
|                                |              |                     |                  |                                        |             |           |             |              |              |                    |                        |                |
| 受信情報検索                         |              | 送信日時                | 受信者コート           | • 情報                                   | 区分名称        | : 160     | 件数          | 送信<br>状態     | 変換<br>エラー件教  | 受信確認               | 2                      |                |
| 見積回答情報作成                       |              | 2010/06/25          | 109400WEPT02     | ~~~~~~~~~~~~~~~~~~~~~~~~~~~~~~~~~~~~~~ | 如何主法品       |           | 1           | <b>土</b> 送(注 | 27 11 30     | 0                  |                        |                |
| <u>船期回合情報作成</u><br>出荷情報作成      |              | 11:06:59            | 100400000000000  |                                        | 王司心   肖千  2 |           | I           |              |              | <u> </u>           |                        |                |
| 洋信性相关                          |              |                     |                  |                                        |             |           |             |              | 表示件数         | 波: 20件 💌           | 変更                     |                |
| 2011年1月11日1日12月23日2            | a (a 50 / 41 | 20 N                |                  |                                        |             |           |             |              |              | -                  |                        | -              |
| <u>取引データアップロード</u>             | 1/1ベージ(1)    | 件)<br>エラー 2024      | = # F #/=        |                                        | DDID        | 林把反八      | <b></b>     |              | de D est     | 日始にしまる             | WHI. P                 | -              |
| 受注残管理メニュー(オブション)               | 択            | 그-F <sup>9816</sup> |                  | 46 J - F                               | DLID        | 哺稚と刀      | 74-491      | ID TE        |              | 取款 うこし 曲方          | 建用モート                  |                |
| お知らせ一覧画面                       | 0 1          | 1084                | 00WEBT02 10840   | IOWEBT01                               | EIAJ012G    | 0502      | 11          | 10/06/       | 18 10:27:00  | 00001              | 0                      | <u> </u>       |
| <u>お客様サポート・ヘルブ</u><br>受領確認の設定  |              | 4                   |                  | 1                                      |             |           |             |              |              |                    |                        | Þ              |
|                                |              |                     |                  |                                        |             |           |             |              |              |                    |                        |                |
| <u>ハスワード変更</u><br><u>ログアウト</u> |              |                     |                  |                                        |             |           |             |              |              |                    |                        |                |
|                                |              |                     |                  |                                        |             |           |             |              |              |                    |                        |                |
|                                |              |                     |                  |                                        |             |           |             |              |              |                    |                        |                |
|                                |              |                     |                  |                                        |             |           |             |              |              |                    |                        |                |
|                                |              |                     |                  |                                        |             |           |             |              |              |                    |                        |                |
|                                |              |                     |                  |                                        |             |           |             |              |              |                    |                        |                |
|                                |              |                     |                  |                                        |             |           |             |              |              |                    |                        |                |
| 16-10                          |              |                     |                  |                                        |             |           |             |              |              |                    |                        |                |
| Ver 4.0                        |              |                     | Copyright(c) 200 | 9 MITSUBIS                             | SHI ELECTI  | RIC INFOR | ΜΑ ΠΟΝ ΝΕΤΙ | NORK All I   | Rights Resen | ved                |                        |                |

選択したメッセージの明細が表 示されます。